# HDTEC HDS238-2 WiFi Tyua elektroměr

IoT elektroměr HDS238-2 WIFI Tuya je určen k měření jednofázové elektrické energie a všech parametrů jako je W, I, U, Hz, atd. Disponuje Smart Tuya WIFI komunikaci a impulsním výstupem. Lze používat aplikaci pro dálkové odečítání elektrické energie, zaznamenání historie a dálkové ovládání zapnutí/vypnutí.

Všechny jeho funkce splňují technický požadavek na třídu 1 třífázový watthodinový měřič v IEC62053-21 a jeho pravidla datové komunikace splňují požadavky WIFI 802.11b/g/n.

Elektroměr je vyroben v souladu s mezinárodní normou IEC62052-11 o Všeobecných požadavcích na zkoušky a zkušební podmínky elektroměru IEC62053-21 o statických elektroměrech pro činnou energii (třídy 1 a 2).

#### Technické parametry:

- Přímé obousměrné měření až do 65A (od 0,04A do 65A)
- Referenční napětí: 90-300V
- Referenční proud: 5A
- Maximální proud: 65A
- Vlastní spotřeba: <1W/10VA</li>
- Třída přesnosti 1 EN61036 IEC62053-21
- LCD displej s podsvětlením pro zobrazení měřících hodnot
- Dálkové odečty pomocí aplikace s pamětí a zobrazeni historie odběru na dny/měsíce/roky
- Dálkové vypnutí a zapnutí přívodu /dálkově ovládaný stykač do 65A/
- Programovatelný časovač sepnutí
- Nastavení předplacení množství energie
- Tuya SMART nebo Smart Life aplikace s možností ovládání jiných spotřebičů
- WiFi připojení 802.11b1g1n
- SO impulsní výstup otevřený kolektor, 1600imp/1kWh
- Signalizace stavu pomocí LED
- Přepěťová ochrana 4000V/25mA po dobu 60s
- Montáž na DIN lištu TS 35mm, možnost plomby svorkovnice
- Šířka 36mm (1 1/2 modulů)
- Krytí IP20
- Provozní teplota -25'C 70'C
- Rozměry 36 x 100 x 65mm

#### Nastavení a instalace:

Elektroměr se instaluje na 35mm DIN lištu a zapojení svorek podle popisu.

L - svorka 1 fáze

N - svorka 3 a 4 - pracovní neutrální

SO impulsní výstup P+ a P- svorka 6 a 5

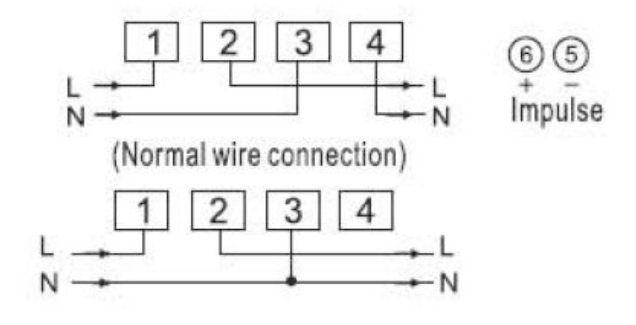

📚 WiFi indikátor – když LED bliká čeká na připojení do sítě WiFi pomocí APP Tuya/Smart. Když trvale svítí, je elektroměr připojen do WiFi.

Impulse indikátor – LED bliká v závislosti na odběru elektrické energie. Spojen s výstupem pulsů na svorkách 6/5.

- A Stav stykače:
  - LED nesvítí, stykač je sepnuty! •
  - LED svítí červeně, výstup stykače je rozpojen. ٠

SET Při stlačení na déle jak 10s se zahájí režim spojení s WiFi a APP.

### Popis parametrů LCD displeje:

| Krok | Popis parametru                           |         | LCD displej |
|------|-------------------------------------------|---------|-------------|
| 01   | Konstanta pulsů                           | imp/kWh | C 0000      |
| 02   | Celkový spotřebovaný výkon                | kWh     | 000000.00   |
| 03   | Celkový činný spotřebovaný příchozí výkon | kWh     | 00000.00    |
| 04   | Celkový odchozí výkon                     | kWh     | -000000.00  |
| 05   | Vyrovnaná energie                         | kWh     | E 000000.00 |
| 06   | Aktuální proud                            | А       | I 000.0     |
| 07   | Aktuální napětí                           | V       | U 000.0     |
| 08   | Aktuální spotřeba výkonu na fázi          | kW      | P 00.000    |
| 09   | Spotřeba jalového výkonu                  | VAr     | q 00.000    |
| 10   | Účiník výkonu                             | COSΦ    | Pf 0.000    |
| 11   | Frekvence                                 | Hz      | F 00.0      |

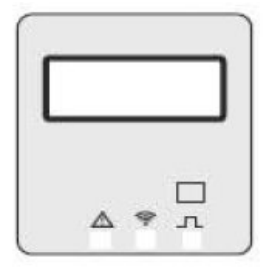

## Registrace elektroměru do sítě Tuya nebo Smart Life

Stáhnout a nainstalovat aplikaci, následně provést korektní registraci do Tuya. Připojit mobilní telefon s app do WiFi sítě přes který se bude elektroměr registrovat a komunikovat. Elektroměr podporuje pouze síť 2.4Ghz a v které musí byt mobilní telefon připojen. Je nutné znát heslo do AP které se při registraci musí zadat.

2- Vyhledat kategorii "Energy" a Smart meter (Wi-Fi)

1 - V aplikaci přidat zařízení

14:47 🖬 🛊 🖪 🖻 🕲 🕸 🖘 📖 70% 💼 14:47 🖬 🛊 🖪 🕲 🕸 🖘 💷 71% 💼 Đ < **Add Device** 0 8 esat " Ċ Add Device Cozy Home Small Home Ap.. Breaker €t Create Scene 20°C Kitchen Vynikající 962.115hPa 65.2% T T Appliances Venkovní PM2.5 Venkovní vlhkost Venkovní tlak vz... Switch breake breaker (BLE+Wi-Fi) Module (4G) Exercise & (Wi-Fi) Health Všechna zařízení Studovna ... Video dohled Switch Switch breaker Module Module (other) Security Camera Gateway (Zigbee) (NB-IoT) Control Smart Electric Meter Outdoor Travel -WIFI Access Control Energy Smart meter Smart mete Smart meter (BLE+Wi-Fi) (Wi-Fi) (Ziabee)

3 Zobrazí se název AP WiFi sítě v které je telefon připojen a bude potřeba vložit heslo do sítě. Pak přejdete na další obrazovku.

4 Na elektroměru dlouze asi na 10s stlačíte tlačítko šipky dolů až začne "rychle" blikat kontrolka WiFi. V aplikaci potvrdíte že kontrolka WiFi blika a zvolíte jakou rychlostí.

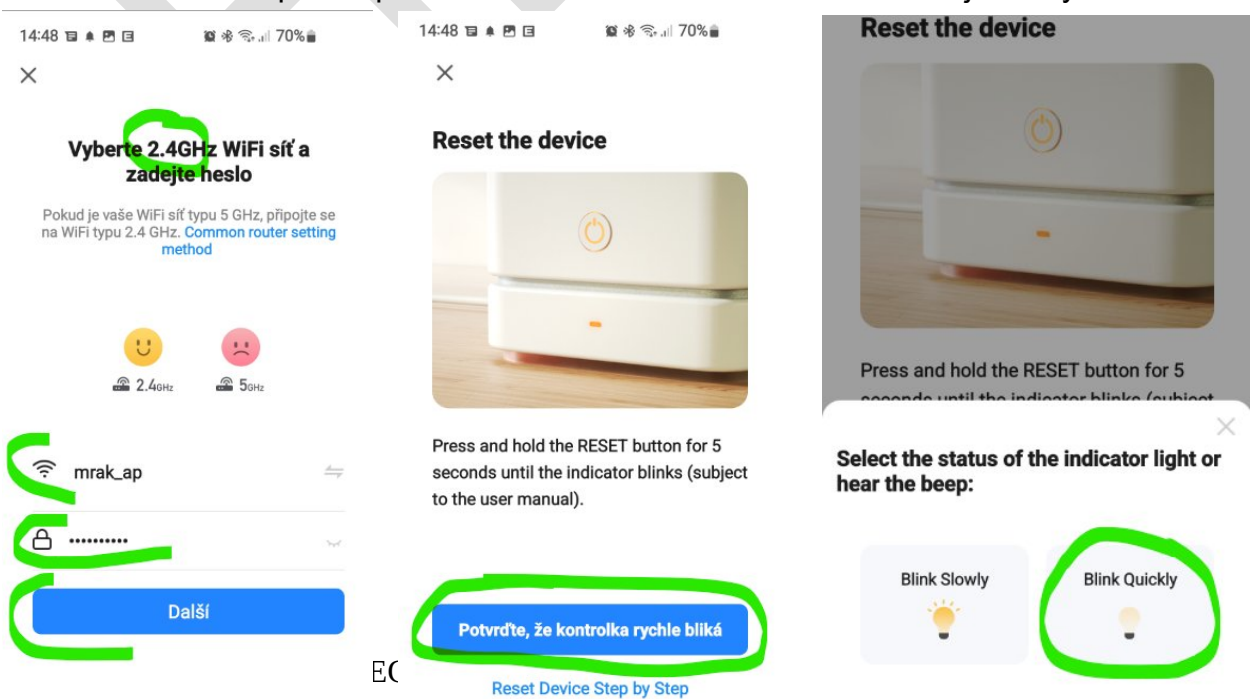

## V následující obrazovce se zobrazuje průběh registrace. Prosíme o trpělivost!

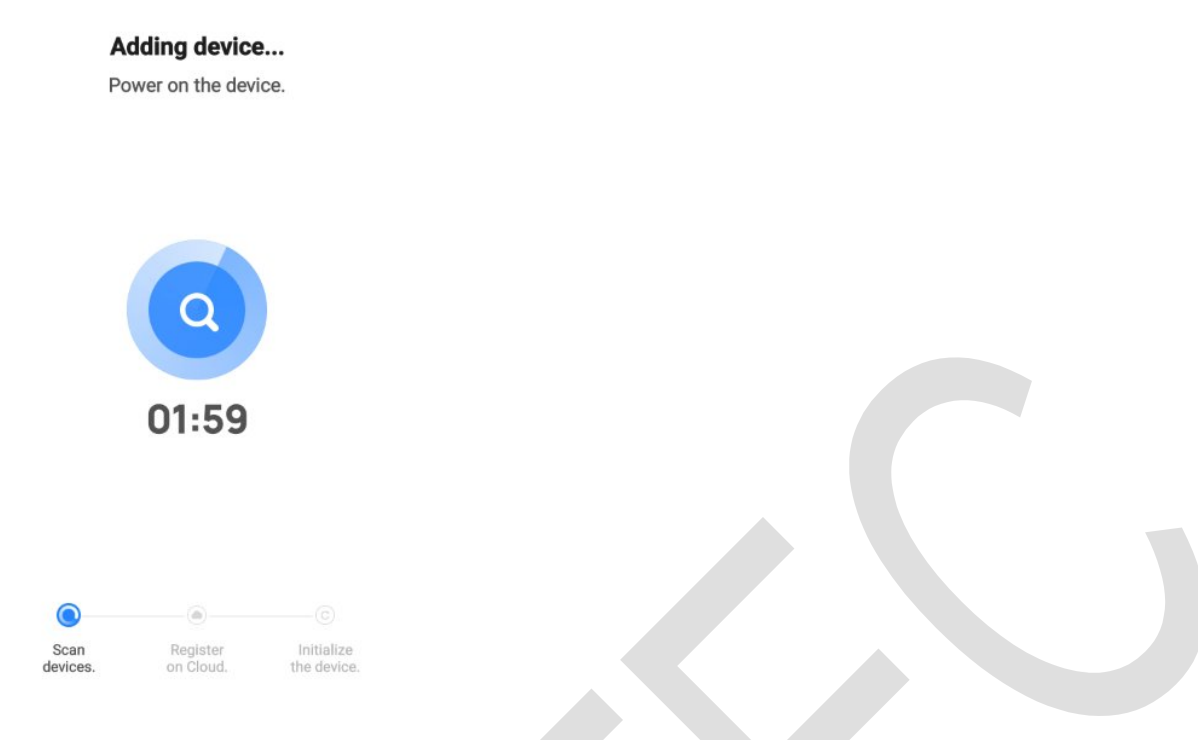

V případě že na elektroměru bliká kontrolka pomalu, vytvoří svou AP WiFi síť a je potřeba se do teto AP připojit a zvolit v APP režim registrace při pomalém blikání kontrolky. Doporučuji proces registrace pomocí automatického režimu když kontrolka na elektroměru rychle bliká. K vyvolání této registrace, je potřeba bud odpojit a připojit elektroměr a nebo znovu dlouze stlačit na 10s tlačítko šipky dolů a čekať až kontrolka WiFi bude rychle blikat.

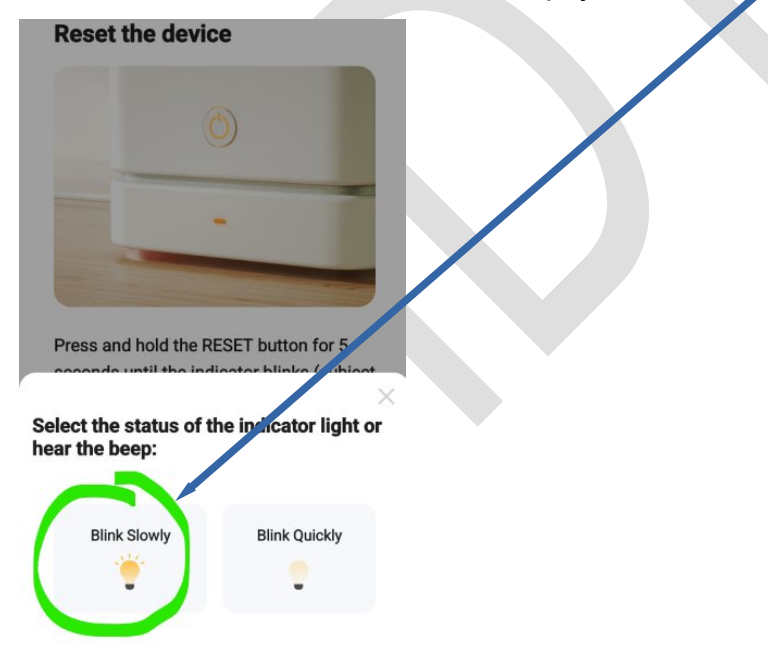

Při prvním zapojení elektroměru vždy přejde do rychlého blikání kontrolky s automatickou registraci.